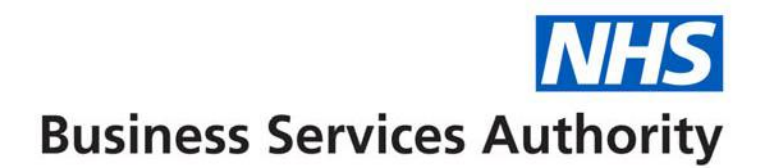

## **NHS Dental Services**

The below information provides the details on how to use the Maintain or Finalise Draft claims and Authorise All functions available in the Activity Menu.

## Maintain or Finalise Draft Claims (clinician)

♠ Home » Maintain or Finalise Draft Claims

| earch Contract ID | ~           | $\mathbf{b}$    |                  |               |                      |                    |           |            |
|-------------------|-------------|-----------------|------------------|---------------|----------------------|--------------------|-----------|------------|
| Contract ID       | Personal ID | Patient Surname | Patient Forename | Date of Birth | Treatment Start Date | Treatment End Date | Form Type | Action     |
| 9251790001        | 835773      | EASTHAM         | GEORGE           | 08/06/1950    | 10/03/2021           | 10/03/2021         | Triage    | View Draft |
| 9251790001        | 835773      | FIVE            | ALAN             | 08/06/1950    | 01/11/2017           |                    | Gen.      | View Draft |
| 9251790001        | 835773      | LEBRUN          | OSCAR            | 08/06/1950    | 05/04/2018           |                    | Gen.      | View Draft |
|                   |             |                 |                  |               |                      |                    |           |            |
|                   |             |                 |                  |               |                      |                    |           |            |
|                   |             |                 |                  |               |                      |                    |           |            |
|                   |             |                 |                  |               |                      |                    |           |            |
| (                 |             |                 |                  |               |                      |                    |           |            |
|                   |             |                 |                  |               |                      |                    |           |            |
|                   |             |                 |                  |               |                      |                    |           |            |
|                   |             |                 |                  |               |                      |                    |           |            |
|                   |             |                 |                  |               |                      |                    |           |            |
|                   |             |                 |                  |               |                      |                    |           |            |
|                   |             |                 |                  |               |                      |                    |           |            |
|                   |             |                 |                  |               |                      |                    |           |            |

If you select this option the above screen will be displayed. This lists both FP17 and FP17O's created in draft form. If you have logged in as a Clinician, or have chosen "Maintain or Finalise Draft Claims (Clinician)" this lists all draft forms that have your Personal Id placed on them and the following note will be displayed:

"The claims listed below have been created in Draft form by your practice. You can either amend the claim and keep it in draft form or Finalise the claim which will send the claim for processing by the NHS Dental Services system"

Note - the Clinician Declaration tab must be completed in order to finalise the claims.

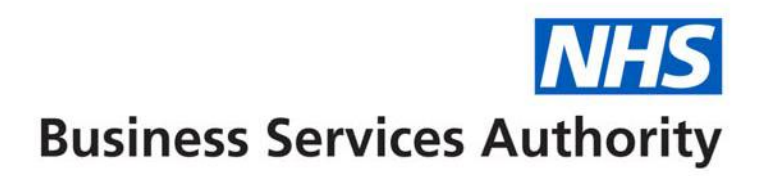

## Activity Authorisation Search/Authorise All (clinician or provider/clinician)

| 🕈 Home » Activity Authorisation Search                                                                                                    |                                                                                                    |                                                         |                                                         |                                                             |                                                                                                    |                                                                            |                                                 |                                                            |  |  |
|----------------------------------------------------------------------------------------------------|----------------------------------------------------------------------------------------------------|---------------------------------------------------------|---------------------------------------------------------|-------------------------------------------------------------|----------------------------------------------------------------------------------------------------|----------------------------------------------------------------------------|-------------------------------------------------|------------------------------------------------------------|--|--|
| Contract ID                                                                                                    | Q                                                                                                    |                                                         |                                                         | Perso                                                       | nal ID 835                                                                                                    | 835773                                                                     |                                                 |                                                            |  |  |
|                                                                                                    |                                                                                                    |                                                         |                                                         |                                                             |                                                                                                    |                                                                            |                                                 | Search Clea                                                |  |  |
| The claims listed below have been created by your practice but are awaiting authorisation before they can be processed through the NHS Dental Services system. Please select each claim and authorise appropriately by completing the Clinician |                                                                                                    |                                                         |                                                         |                                                             |                                                                                                    |                                                                            |                                                 |                                                            |  |  |
| Declaration tab or se                                                                                                    | Declaration tab or select 'Authorise All' below which will allow you to complete a single Clinician Declaration which will apply to all claims showing on the list. To narrow down claims to a specific contract, enter the Contract ID at the top of the |                                                         |                                                         |                                                             |                                                                                                    |                                                                            |                                                 |                                                            |  |  |
| screen and press 'Se                                                                                                    | earch'.                                                                                                    |                                                         |                                                         |                                                             |                                                                                                    |                                                                            |                                                 |                                                            |  |  |
| Search Contract ID                                                                                                    |                                                                                                    | Þ                                                       |                                                         |                                                             |                                                                                                    |                                                                            |                                                 | ↓ Authorise All                                            |  |  |
| Contract ID                                                                                                    | Personal ID                                                                                                    | Patient Surname                                         | Patient Forename                                        | Date of Birth                                               | Treatment Start Date                                                                                          | Treatment End Date                                                         | Form Type                                       | Action                                                     |  |  |
| 9251790001                                                                                                    | 835773                                                                                                    | LEADINGSPACE                                            | JIM                                                     | 08/06/1950                                                  | 18/03/2024                                                                                                    | 25/03/2024                                                                 | Gen.                                            | Authorise -                                                |  |  |
| Declaration tab or se<br>screen and press 'Se<br>Search Contract ID<br>0251790001                                                                                                    | elect 'Authorise All' belo<br>earch'.<br>Personal ID<br>835773                                                                                                    | wwhich will allowyou to cor Patient Sumame LEADINGSPACE | nplete a single Clinician Declarai Patient Forename JIM | tion which will apply to all<br>Date of Birth<br>08/06/1950 | I claims showing on the list. To not showing on the list. To not show the list are not start. Date 18/03/2024 | arrow down claims to a specific contra<br>Treatment End Date<br>25/03/2024 | act, enter the Contract II<br>Form Type<br>Gen. | Authorise All     Authorise All     Action     Authorise ▼ |  |  |

If you have logged in as a Clinician or a Provider/Clinician the Activity Authorisation Search option will be available in the Activity Menu. This shows a list of all claims, both FP17 and FP17O, which have been created on your behalf and require your authorisation. NB. If you practice under several different contracts you can narrow down your search by entering the appropriate contract number and pressing "Search".

The Action column on the right allows the following options.

- Authorise
- View Activity
- Delete

The entry "Export Grid Data" (available as a drop down under the "Authorise All" option) allows you to extract the contents of the list into an Excel, HTML or PDF format.

As an alternative to individually authorising each claim on the list a button "Authorise All" is supplied. On pressing this you will be presented with the following screen.

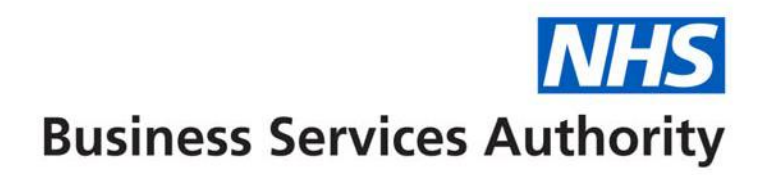

|                                                                                                    | Patient Information | Dental Care Professional | Treatment Dates/Incomplete | Exemptions, Remissions & Patient Charge | Supporting Evidence | Treatment Category | COVID Status Triage Results | Clinical Data Set | t i   |
|----------------------------------------------------------------------------------------------------|---------------------|--------------------------|----------------------------|-----------------------------------------|---------------------|--------------------|-----------------------------|-------------------|-------|
|                                                                                                    | Other Ethnic Origi  | n Clinician Declaration  |                            |                                         |                     |                    |                             |                   |       |
| All the necessary care and treatment that the patient is willing to undergo will be provided                                                                                                    |                     |                          |                            |                                         |                     |                    |                             |                   |       |
| All the currently necessary care and treatment that the patient is willing to undergo has been carried out                                                                                                    |                     |                          |                            |                                         |                     |                    |                             |                   |       |
| I declare that I am properly entitled to practice under the current dental regulations and that the information I have given on this form is correct and complete. I understand that if it is not, appropriate action may be taken. For the purportiation of this and the prevention and detection of fraud and incorrectness, I consent to the disclosure of relevant information from this form to and by the NHS Business Services Authority |                     |                          |                            |                                         |                     |                    |                             |                   |       |
|                                                                                                    |                     |                          |                            |                                         |                     |                    |                             | Authorise C       | ancel |

One or more of the declaration boxes must be ticked. On pressing "Authorise All" the declaration(s) entered will be automatically applied to every claim on the list which will then all be submitted for Compass validation processing.